## **Ilustraciones para Web**

## CAMBIA LA PALABRA EROSIÓN POR TU NOMBRE

- 1. Abre un nuevo documento para Web.
- 2. Introduce el un texto de punto con la palabra EROSIÓN.
- Dale al fuente y tamaño apropiados. Nosotros hemos utilizado la fuente Blackoak Std de 24 pt.
- 4. Expande el texto desde el menú Objeto.
- 5. Rellenalo con un degradado o color de tu agrado.
- 6. Duplica la capa, seleccionando la capa y elgiendo **Duplicar Capa 1** en el menú panel **Capas**.
- 7. Oculta la primera capa y tarbaja sobre la nueva.
- 8. Con la herramienta **Borrador** *Image: Solution of the section of the section o*
- 9. Aplícale un **Efecto**  $\rightarrow$  **Desvanecer** de **2** px.
- 10. Duplica esta capa y ocultala.
- 11. Sobre la nueva capa, con la herramienta **Borrador** *superior* borra un poco más de la parte superior de las letras.
- 12. Desde el panel Apariencia, edita el efecto Desvanecer y auméntalo en 1 px.
- 13. Repite los pasos 10, 11 y 12 hasta que haya desaparecido el texto.

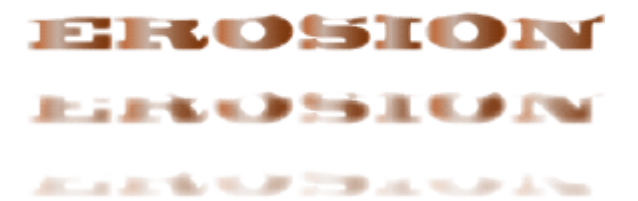

- 14. Para volver al estado inicial y que no quede brusco, utilizaremos transparencias. Duplica la primera capa y colócala a continuación del resto.
- 15. Reduce la Opacidad al 17%.
- 16. Duplica la capa y aumenta la opacidad.
- 17. Repite el paso 16 varias veces aumentando la opacidad hasta que llegue al 100%.
- 18. Con la herramienta Mesa de recorte, ajusta el tamaño de la mesa alrededor de los objetos.
- 19. Ve al menú Archivo  $\rightarrow$  Exportar.
- 20. Selecciona el formato Flash (\*.SWF) y llama al archivo erosion.swf.
- 21. En las Opciones de SWF, en Exportar como: elige Capas Al a fotogramas SWF. Marca la opción Recortar al tamaño de la mesa de trabajo.
- 22. Pulsa el botón Avanzado, y marca la opción Repetición.
- 23. Pulsa OK.